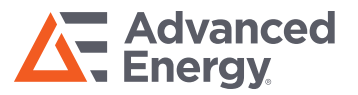

## **Monroe 177A Front Panel Program Tree**

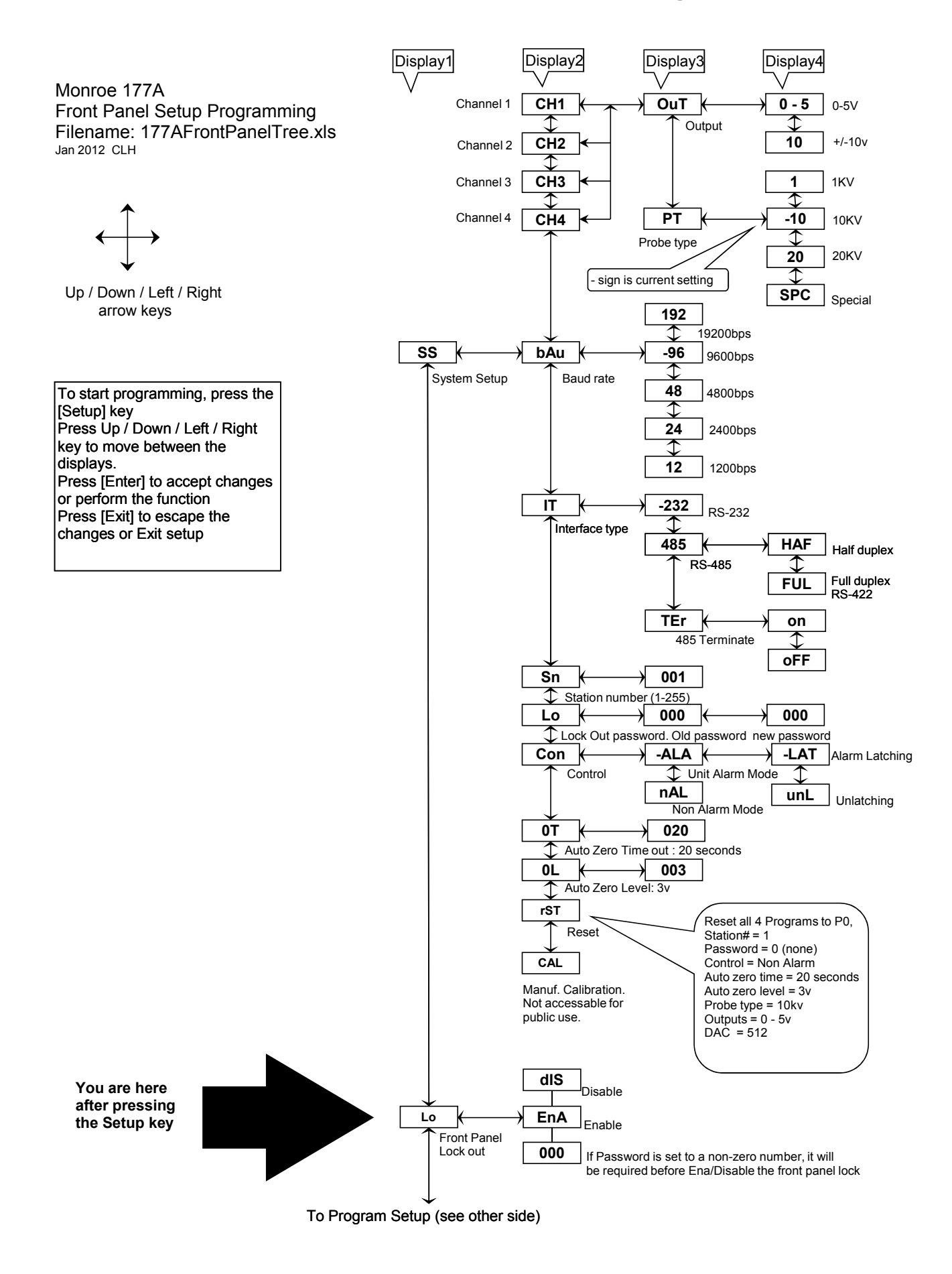

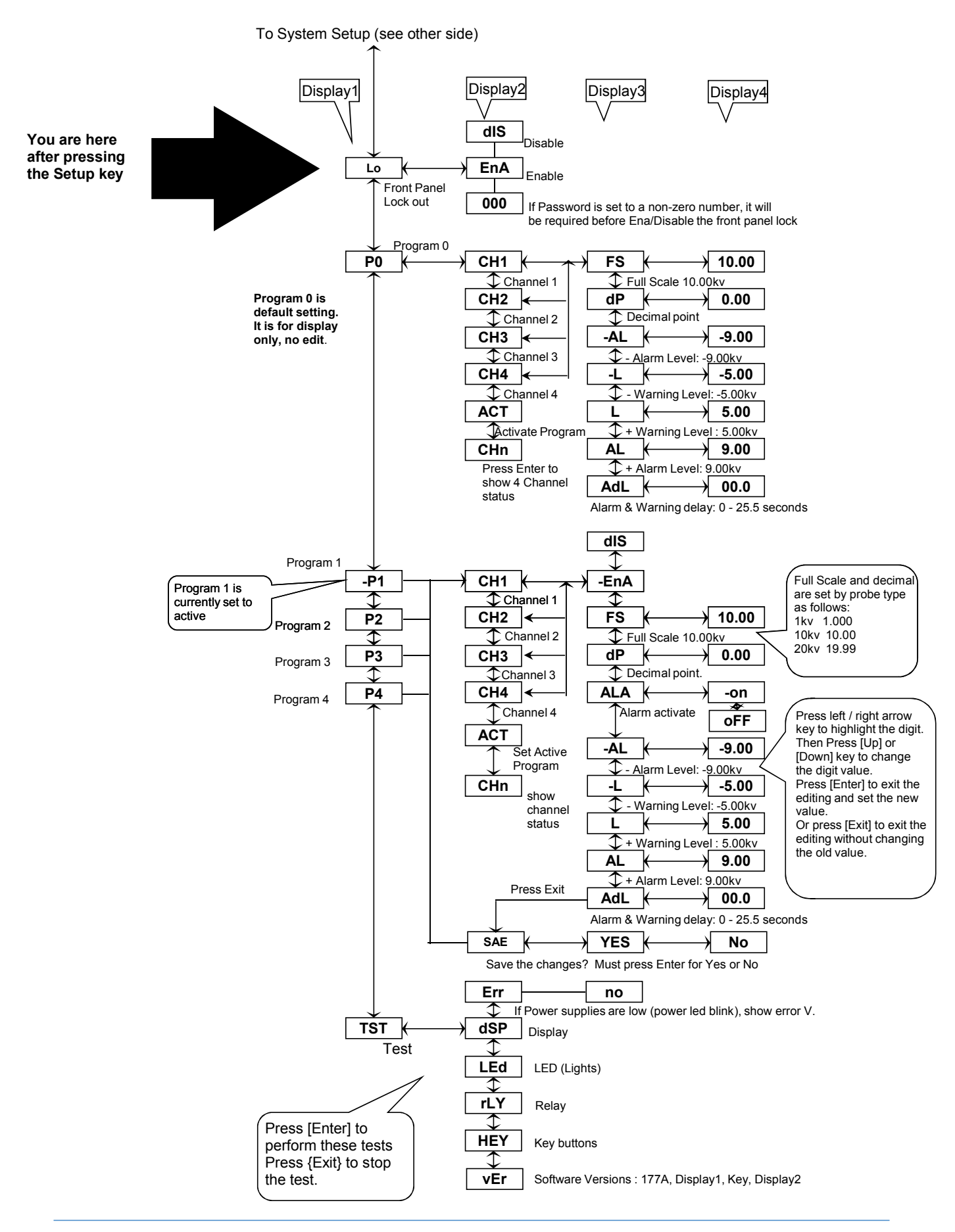

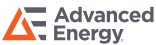